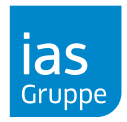

- 1. Öffnen Sie <u>www.meinias.de</u> mit Ihrem Browser.
- 2. Bitte melden Sie sich mit Ihren Zugangsdaten an.
- 3. Klicken Sie auf dem Menüpunkt Meine Gesundheit/digitaler Selbstcheck/Selbstcheck.

# Warten Sie einige Sekunden, der digitale Selbstcheck kann je nach Verbindungsgeschwindigkeit einige Zeit zu Laden benötigen.

Ist der Selbstcheck auch nach der Wartezeit nicht sichtbar, liegt mit hoher Wahrscheinlichkeit ein blockierter Cookie vor. In diesem Fall wird beispielsweise nur ein blauer Balken angezeigt:

| las<br><sub>Grapo</sub>                                                             |
|-------------------------------------------------------------------------------------|
|                                                                                     |
| Bildrechter © SFIO CRACHO – stock adobe com: © everythingpossible – stock adobe.com |

Der Cookie kann von Ihnen manuell zugelassen werden, bitte führen Sie dazu je nach Browser folgende Schritte durch.

#### **Microsoft Edge**

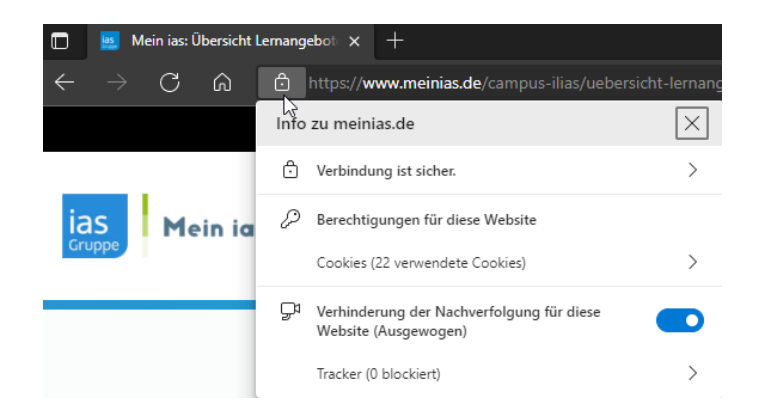

1. Klicken Sie vor der Adresszeile des Edge Browsers auf das "Schloss"-Symbol, es öffnet sich das im Bild gezeigte Menü.

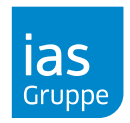

| Zugelassen Blockiert |                             |  |  |  |  |  |
|----------------------|-----------------------------|--|--|--|--|--|
| Die folgende         | n Cookies wurden blockiert: |  |  |  |  |  |
| app-ias.vi           | icorda.dk                   |  |  |  |  |  |
|                      |                             |  |  |  |  |  |
|                      |                             |  |  |  |  |  |
| Name                 | Kein Cookie ausgewählt      |  |  |  |  |  |
| Inhalt               | Kein Cookie ausgewählt      |  |  |  |  |  |
| Domäne               | Kein Cookie ausgewählt      |  |  |  |  |  |
| Pfad                 | Kein Cookie ausgewählt      |  |  |  |  |  |
| Gesend               | Kein Cookie ausgewählt      |  |  |  |  |  |
| Erstellt             | Kein Cookie ausgewählt      |  |  |  |  |  |
|                      | Kein Cookie ausgewählt      |  |  |  |  |  |
| Gültig bis           |                             |  |  |  |  |  |

2. Unter Berechtigungen für diese Website öffnen Sie bitte Cookies (XY verwendete Cookies)

3. Im nun geöffneten Fenster **Verwendete Cookies** klicken Sie bitte auf den Reiter **Blockiert** und wählen "app-ias.vicorda.dk" aus. Im Anschluss bestätigen Sie bitte durch das Klicken der Schaltfläche **Zulassen & Fertig** die Aktivierung des Cookies.

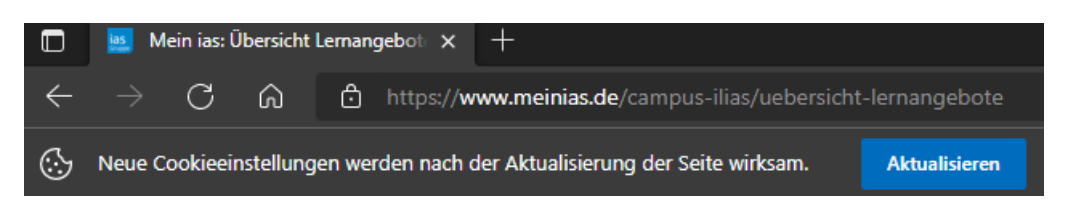

- 4. Sie werden im Anschluss durch den Edge Browser darauf Aufmerksam gemacht, dass die Seite aufgrund neue Cookie Einstellungen aktualisiert werden kann. Bitte führen Sie diesen Schritt aus.
- 5. Es wird Ihnen nun unter **Meine Gesundheit/digitaler Selbstcheck/Selbstcheck** der Selbstcheck angezeigt.

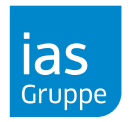

#### **Google Chrome**

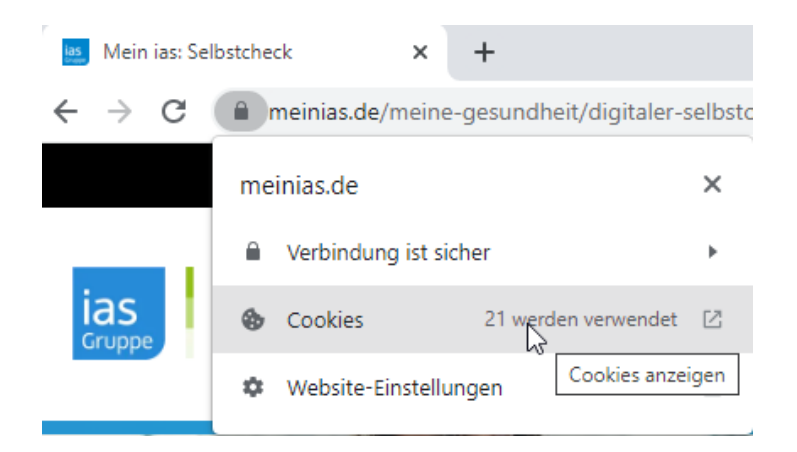

- 1. Klicken Sie vor der Adresszeile des Browsers auf das "Schloss"-Symbol, es öffnet sich das im Bild gezeigte Menü.
- 2. Über **Cookies** können Sie die Cookies für die Seite verwalten.

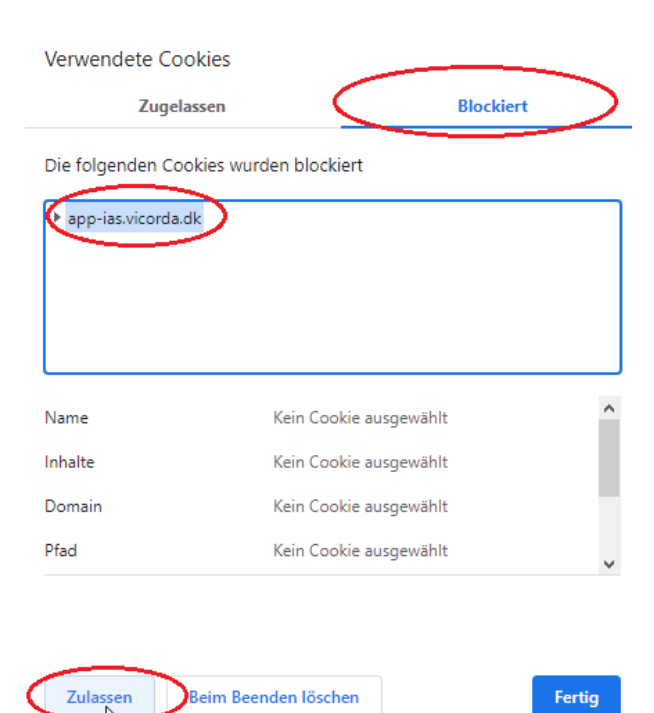

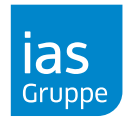

3. Im nun geöffneten Fenster **Verwendete Cookies** klicken Sie bitte auf den Reiter **Blockiert** und wählen "app-ias.vicorda.dk" aus. Im Anschluss bestätigen Sie bitte durch das Klicken der Schaltfläche **Zulassen & Fertig** die Aktivierung des Cookies.

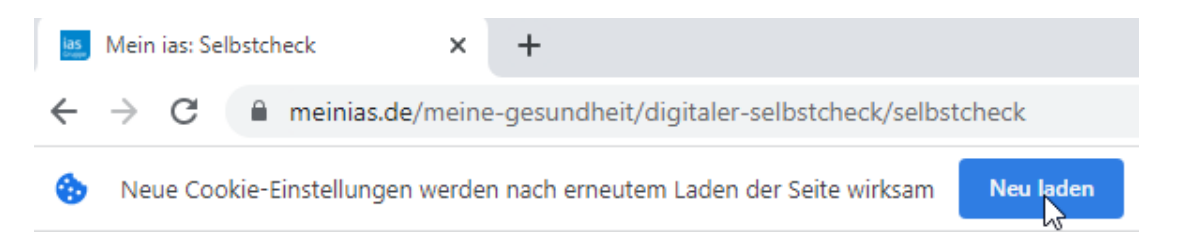

- 4. Sie werden im Anschluss durch den Chrome Browser darauf Aufmerksam gemacht, dass die Seite aufgrund neue Cookie Einstellungen aktualisiert werden kann. Bitte führen Sie diesen Schritt aus.
- 5. Es wird Ihnen nun unter **Meine Gesundheit/digitaler Selbstcheck/Selbstcheck** der Selbstcheck angezeigt.

#### **Mozilla Firefox**

Bei dem Browser Mozilla Firefox gibt es keine Probleme/Einstellungen, die berücksichtigt werden müssen.